## Quick Start for Faculty

Login to LOCUS using the link on the top right corner of the <u>www.luc.edu</u> homepage or go directly to www.luc.edu/locus.

The login page looks similar to other Loyola systems:

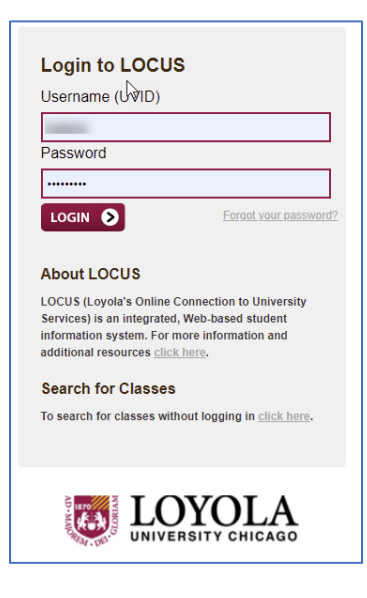

If your role in LOCUS is Faculty only, you will land on the new Faculty Homepage. Click on the Faculty Center tile to access Class Rosters, Grade Rosters and Photo Rosters.

| UNIVERSITY CHICAGO    | ▼ Faculty Homepage | 🏫 Q 🏲 🗄                                                                             | ø |
|-----------------------|--------------------|-------------------------------------------------------------------------------------|---|
| Faculty/Staff Profile | Faculty Center     | Faculty External Links   Image: Course Evaluations   Image: Faculty Activity System |   |

- Use the Change Term button to select a different term.
- The Class Roster icon 🏥 is available after Registration. This icon will take you to a page where you can select a class roster list or photo roster.
- The Grade Roster icon 🖙 is available after grade rosters are generated for the term. This icon is used for Mid-Term Grade Rosters (if applicable) and Final Grade Rosters.

| Faculty Homepage                                                                                                    | l          | Faculty Center                              |                | Â         | Q                   | ۲             | :   | ø |
|----------------------------------------------------------------------------------------------------|------------|---------------------------------------------|----------------|-----------|---------------------|---------------|-----|---|
| Faculty Center Advisor Center Search                                                                                      |            |                                             |                | -         |                     |               |     | 4 |
| Faculty Center                                                                                                    |            |                                             |                |           |                     |               |     |   |
| My Schedule                                                                                                    |            |                                             |                |           |                     |               |     |   |
| Spring 2021   Loyola University<br>Chicago                                                                                |            | Change Term                                 | View Persona   | il Data S | Summary             |               |     |   |
| Select display option                                                                                                    |            |                                             | ing Exam our   | io dallo  |                     |               |     |   |
| Show All Classes                                                                                                    | ow Enrolle | d Classes Only                              |                |           |                     |               |     |   |
| Legend - Use Icons Below<br>Use Icon(s) to the Left of My Teaching Schedule<br>My Teaching Schedule > Spring 2021 > Loyol | a Univers  | ity Chicago<br>Personalize   View           | All   [2]   [] | First     | A 1-3               | of 3 🕑 L      | ast |   |
| Class Class Title                                                                                                    | Enrolled   | d Days & Times                              | Room           |           | Class Da            | ites          |     |   |
|                                                                                                    | 6          | MoWeFr 10:50AM - 11:40AM                    | I Online       |           | Jan 19,<br>May 1, 2 | 2021-<br>2021 |     |   |
| ñ 🖫                                                                                                    | 17         | TuTh 11:30AM - 12:45PM                      | Online         |           | Jan 19,<br>May 1, 2 | 2021-<br>2021 |     |   |
| 称                                                                                                    | 25         | MoWeFr 4:10PM - 5:00PM                      | Online         |           | Jan 19,<br>May 1, 2 | 2021-<br>2021 |     |   |
|                                                                                                    |            |                                             | Go to          | o top     |                     |               |     |   |
| My Exam Schedule > Spring 2021 > Loyola U                                                                                 | niversity  | Chicago                                     |                |           |                     |               |     |   |
| You have no final exams scheduled at this time.                                                                           |            |                                             |                |           |                     |               |     |   |
|                                                                                                    |            |                                             | Go to          | o top     |                     |               |     |   |
| IF A FINAL EXAM TIME IS NOT POSTED FOR YOUR C<br>http://www.luc.edu/academics/schedules/spring/exam_sc                    | CLASS, PLE | EASE REFER TO THE FINAL E<br>ml#d.en.203583 | XAM SCHEDULI   | E FOUI    | ND AT TH            | E LINK        |     |   |